## Subscribing to the OLOR Waitara Google Calendar

Login to your google calendar.

| ≡                 | 1   | 31   | С   | alei | nda     | ar | Toda   | у | < | > | Fe | bru | ary | 201 | 9 | Q | 8 | <b>(</b> ) | Da | y • | •••• | ¢ | ۲ |
|-------------------|-----|------|-----|------|---------|----|--------|---|---|---|----|-----|-----|-----|---|---|---|------------|----|-----|------|---|---|
| 0                 |     | Crea | ate | )    |         |    | GMT+11 | 1 | 9 |   |    |     |     |     |   |   |   |            |    |     |      |   | 0 |
| February 2019 < > |     |      |     |      |         | >  |        |   |   |   |    |     |     |     |   |   |   |            |    |     |      |   |   |
| S                 | М   | т    | W   | Т    | F       | S  | 1.4M   |   |   |   |    |     |     |     |   |   |   |            |    |     |      |   | - |
| 27                | 28  | 29   | 30  | 31   | 1       | 2  | 1.000  |   |   |   |    |     |     |     |   |   |   |            |    |     |      |   | L |
| 3                 | 4   | 5    | 6   | 7    | 8       | 9  | 2 AM - |   |   |   |    |     |     |     |   |   |   |            |    |     |      |   | + |
| 10                | 11  | 12   | 13  | 14   | 15      | 16 |        |   |   |   |    |     |     |     |   |   |   |            |    |     |      |   |   |
| 17                | 18  | 19   | 20  | 21   | 22      | 23 | 3 AM - |   |   |   |    |     |     |     |   |   |   |            |    |     |      |   |   |
| 24                | 25  | 26   | 27  | 28   | 1       | 2  | 4 AM - |   |   |   |    |     |     |     |   |   |   |            |    |     |      |   |   |
| 3                 | 4   | 5    | 6   | 7    | 8       | 9  |        |   |   |   |    |     |     |     |   |   |   |            |    |     |      |   |   |
| Add salandan +    |     |      |     |      | 5 AM -  |    |        |   |   |   |    |     |     |     |   |   |   |            |    |     |      |   |   |
| Add calendar      |     |      |     |      | 6 A.M.  |    |        |   |   |   |    |     |     |     |   |   |   |            |    |     |      |   |   |
| My calendars      |     |      |     |      | 0 AM    |    |        |   |   |   |    |     |     |     |   |   |   |            |    |     |      |   |   |
| G Elliott         |     |      |     |      | 7 AM -  |    |        |   |   |   |    |     |     |     |   |   |   |            |    |     |      |   |   |
| Birthdays         |     |      |     |      |         |    |        |   |   |   |    |     |     |     |   |   |   |            |    |     |      |   |   |
| Reminders         |     |      |     |      | 8 AM -  |    |        |   |   |   |    |     |     |     |   |   |   |            |    |     |      |   |   |
|                   |     |      |     |      | 9 AM -  |    |        |   |   |   |    |     |     |     |   |   |   |            |    |     |      |   |   |
|                   | Ids | KS   |     |      |         |    |        |   |   |   |    |     |     |     |   |   |   |            |    |     |      |   |   |
| Other calendars ^ |     |      |     |      | 10 AM - |    |        |   |   |   |    |     |     |     |   |   |   |            |    |     |      |   |   |

On the Add calendar text box on the left hand side of the calendar, type in the email <u>olorwaitara@gmail.com</u> and press enter.

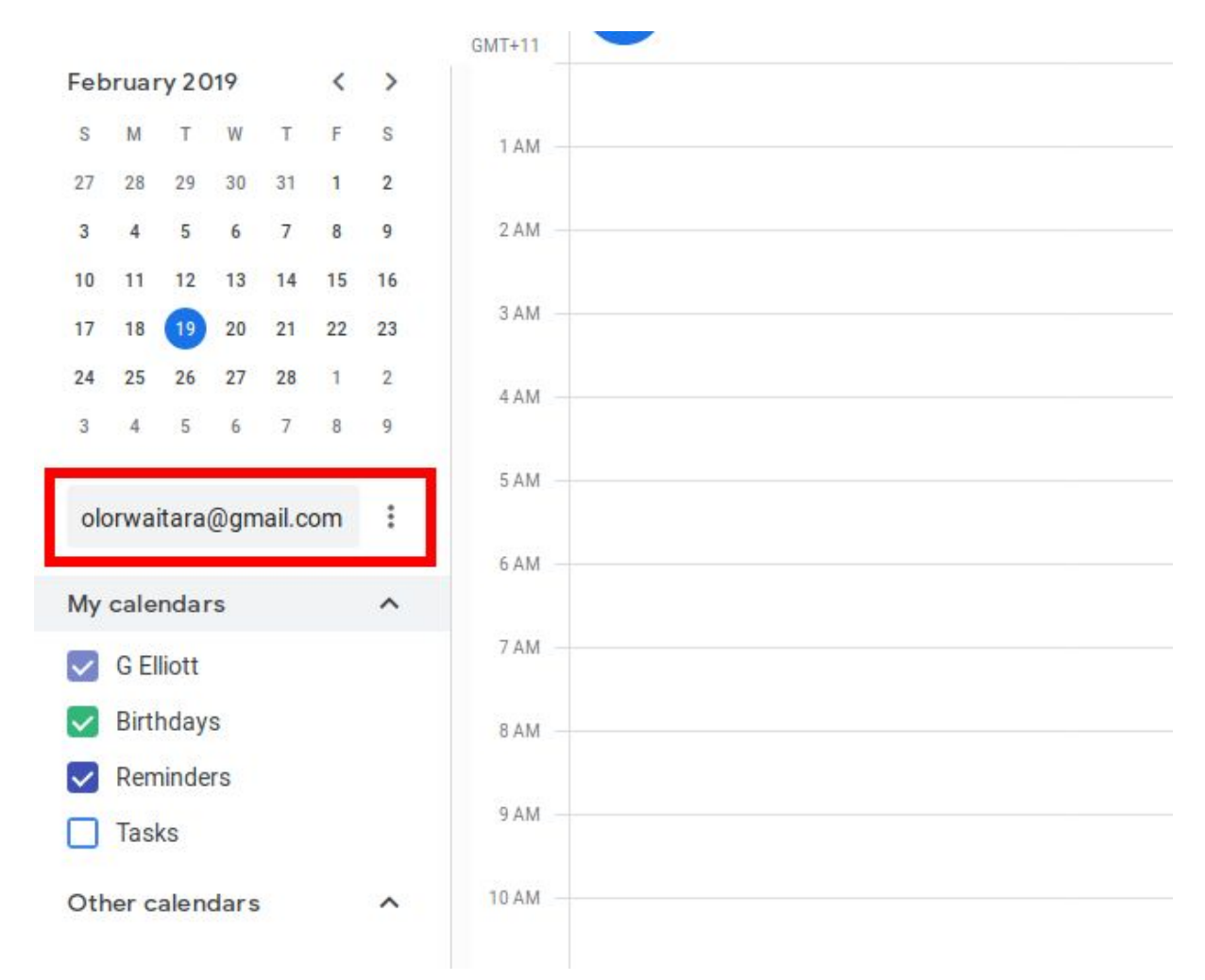

You should see the OLOR Waitara appear under the Other calendars section.

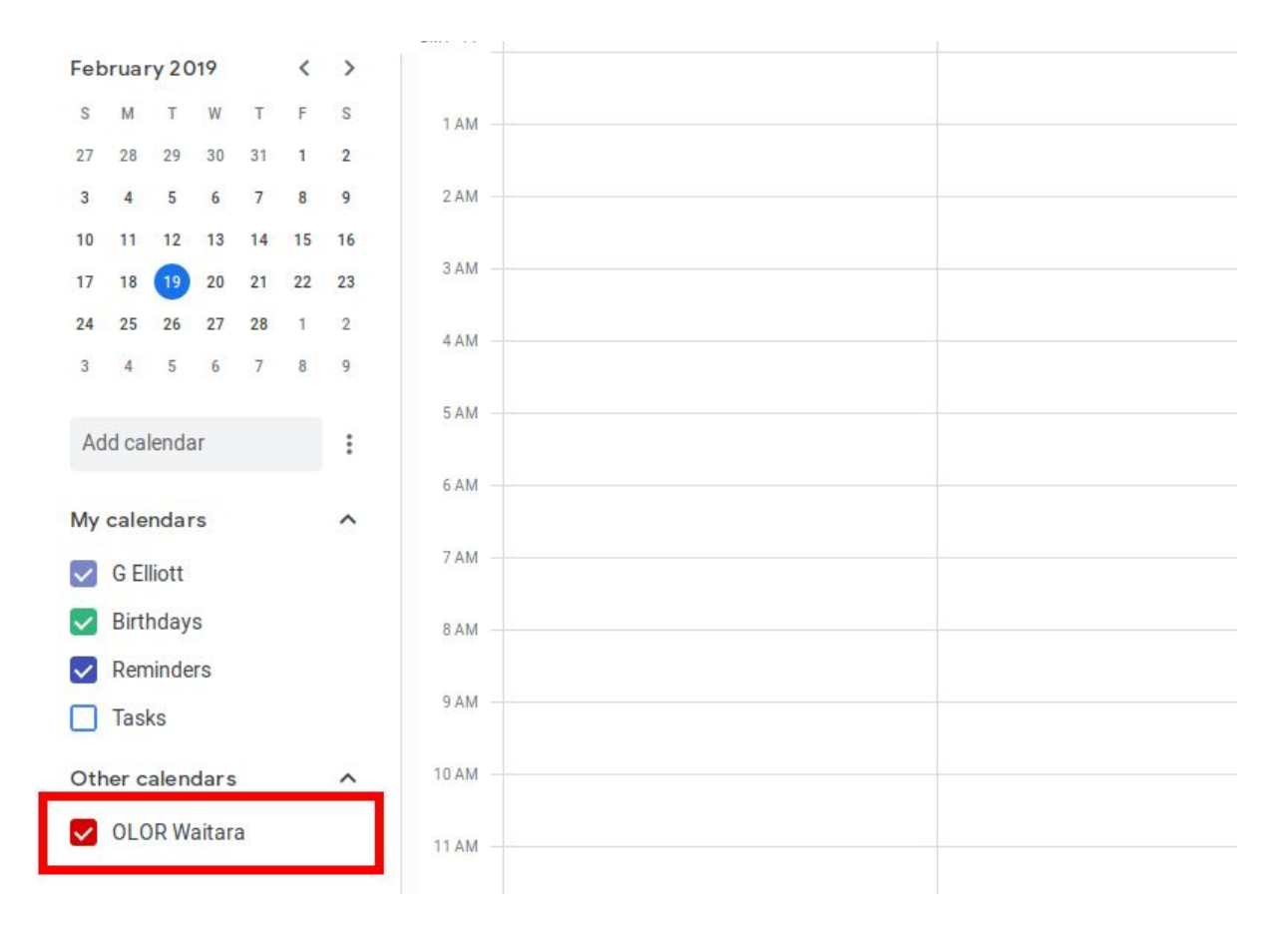

You should now see the events in the OLOR Waitara calendar.

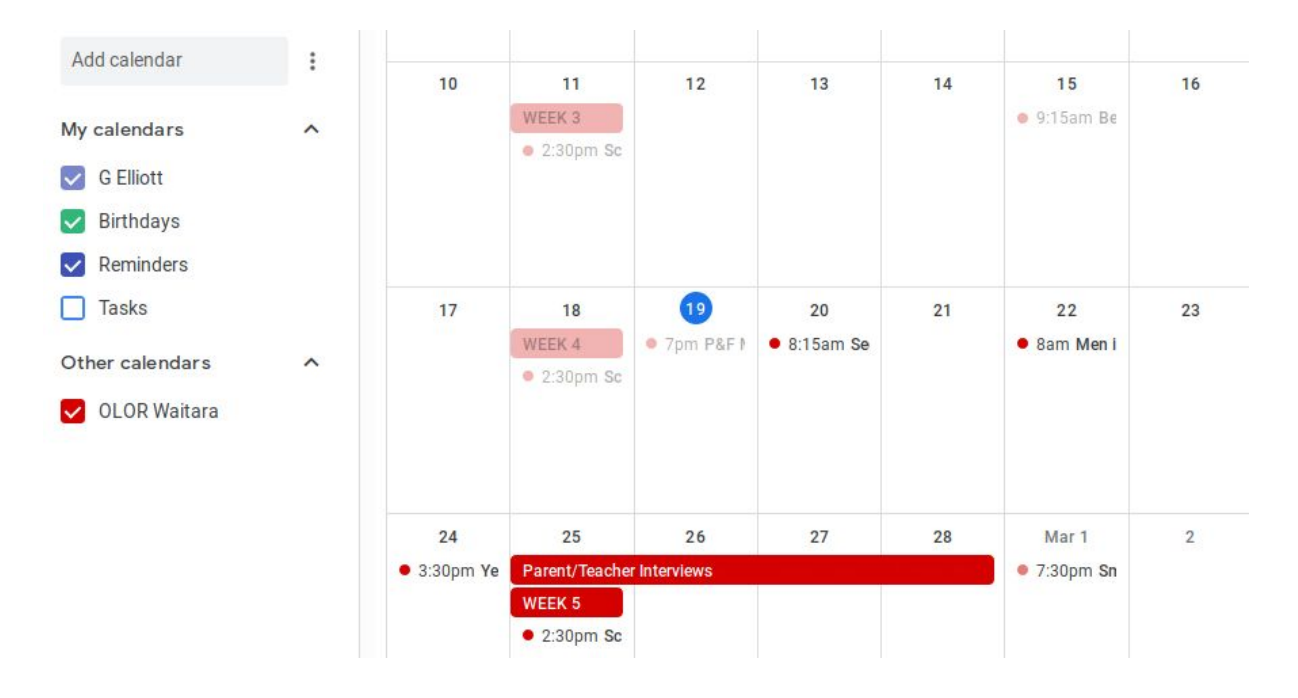